### バリアントデータの各項目について

- バリアント(必須)
   バリアントの情報は、遺伝子名とcoding DNAの変化(c.)が基本情報になります。
- 遺伝子;参照配列(必須) mRNAのアクセッション番号(NM\_XXXあるいはENSTXXX)をご記載下さい。 不明な場合は検査実施施設にお問い合わせ下さい。
- ゲノム上の物理位置
   各参照配列(hg19/hg38)に従った位置をご記載下さい。
   不明な場合でもClinVarやdbSNPで検索可能です。
- アミノ酸変化 アミノ酸の変化(p.)が不明な場合やイントロン上のバリアントの場合は空欄で構いません。 データベース検索で明らかになった場合はご記載下さい。
- 5. ClinVarのID

「ClinVarのID検索方法(資料1)」を参照してClinVarのIDを記載して下さい。 ClinVarにヒットしなかった場合は空欄で構いません。

6. dbSNPのID (rsXXX;rs番号)

アノテーション情報として分かっている場合にはご記載下さい。 「dbSNPの検索方法(資料2)」を参照して内容を確認して下さい。 ClinVarで検索可能なバリアントの場合は「ClinVarのID検索方法(資料1)」を参考にご記載下さい。 ClinVarにヒットしなかった場合、不明な場合は空欄で構いません。<u>rs番号が分かると検索が楽になります。</u>

7. jMORP

「jMORPの検索方法(資料3)」を参考にご記載下さい。 rs番号が不明な場合はゲノム上の物理位置でも検索できます。遺伝子名でも検索できますが、やや大変です。 不明な場合は空欄で構いません。

8. HGVD

rs番号が明らかな場合、「HGVDの検索方法(資料4)」を参考にご記載下さい。不明な場合は空欄で構いません。

9. その他データベースの頻度情報

情報としてお持ちの場合にはご記載下さい。

「dbSNPの検索方法(資料2)」からもgenomAD等の情報を検索する事が可能です。

必ずpopulationの情報を併記して下さい。

#### 注意点

1. バリアントの表記

バリアントの表記はHGVS表記(http://varnomen.hgvs.org/)に従って下さい。 困難な場合はvcfファイル上の表記をそのままご記載下さい。 MLPAの結果や、CNV等ゲノム上の物理位置が不明の場合はバリアントの表記も含めて個別に対応します。 エクソンや遺伝子名等で大まかにご記載下さい。

- 参照配列の区別 検索を行う際には、参照配列の種類(hg19あるいはhg38) にご注意下さい。
- 3. 頻度情報 頻度情報は、gnomAD-GenomesあるいはThe PAGE Studyの該当する民族のデータをご記載下さい。 どちらも無い場合には、ExAC等新しいものをご使用下さい。
- 4. バリアントの判定

バリアントの「判定の理由・根拠」欄には、公開されているデータベースでの判定(あれば)を含めて下さい。 MLPA・CNVの結果等、データベースと正確に照らし合わせることが困難な場合には、参考にしたデータを 示して下さい。

#### 統合データベースを用いた検索

ある程度慣れている方向けに、統合データベースを用いた検索方法を資料5と6に示します。 いずれも国内で整備されているデータベースですので、ご活用下さい。

- · 資料5:MGeND (https://togovar.biosciencedbc.jp/)
- ・ 資料6:TogoVar(https://mgend.med.kyoto-u.ac.jp/)

# 各データベースのリンク

ClinVar (http://www.ncbi.nlm.nih.gov/clinvar/)

jMORP (https://jmorp.megabank.tohoku.ac.jp/201909/)

dbSNP (https://www.ncbi.nlm.nih.gov/snp/)

HGVD (http://www.hgvd.genome.med.kyoto-u.ac.jp/)

# ClinVarのID検索方法(資料1)

| S NCBI Resources 🗹 How To 🗹                                   |                                                         | Sign in to NCB |
|---------------------------------------------------------------|---------------------------------------------------------|----------------|
| ClinVar ClinVar Gearch ClinVar                                | MSH2 c.340G>T と入力                                       | Search Hel     |
| Home About  Access  Help  Subm                                | it 🕶 Statistics 💌 FTP                                   |                |
| ACTGATGGTATGGGGGCCAAGAGATATAT<br>CAGGTACGGCTGTCATCACTTAGACCTC | CT ClinVar                                              |                |
| CAGGGCTGGGCATAAAAGTCAGGGCAGA<br>CCATGGTGCATCTGACTCCTGAGGAGAA  | 遺伝子名 (MSH2)とバリ                                          | アントの位置         |
| GCAGGTTGGTATCAAGGTTACAAGACAG<br>GGCACTGACTCTCTCTGCCTATTGGTC   | (c.340G>T)を入力。                                          |                |
|                                                               | バリアントは正確に入力                                             | する。"340"や      |
| Using Clinvar                                                 | (1)                                                     |                |
| About ClinVar                                                 | ゙C.340 ~ では                                             | いので注意する。       |
| Data Dictionary                                               |                                                         | <u></u>        |
| Downloads/FTP site                                            | Submissions                                             | GTR®           |
| FAQ                                                           | Variation Viewer                                        | MedGen         |
| Contact Us                                                    | Clinical Remapping - Between assemblies and RefSeqGenes | OMIM®          |
| RSS feed/What's new?                                          | RefSeqGene/LRG                                          | Variation      |
| Factsheet                                                     |                                                         |                |

#### Submitter highlights

We gratefully acknowledge those who have submitted data and provided advice during the development of ClinVar.

Follow us on Twitter to receive announcements of the release of new datasets.

Want to learn more about who submits to ClinVar?

- Read information about groups that submit to ClinVar
- See the list of submitters with the number of records each has submitted

| S NCBI    | Resources 🕑 How To 🕑                                                                |                      |                    |                   |             |
|-----------|-------------------------------------------------------------------------------------|----------------------|--------------------|-------------------|-------------|
| ClinVar   | ClinVar • MSH2 c.340G><br>Create alert Adv                                          | T<br>anced           |                    | 8                 | Search      |
| Home      | About • Access • Help • Submit •                                                    | Statistics 🔻 FTP 🔻   |                    |                   |             |
| Tabular 🗸 |                                                                                     |                      |                    |                   | Download: 🗸 |
| 0         | There is one genomic location for MSH2:c.340G>T<br>See also <u>Variation Viewer</u> |                      |                    | Was this helpful? | ••          |
| Location  | n (GRCh38)                                                                          | Variation            | dbSNP              | ClinVar           |             |
| chr2: 47, | ,408,529                                                                            | NM_000251.3:c.340G>T | <u>rs878853815</u> | VCV000237395      |             |
|           |                                                                                     |                      |                    |                   |             |

#### Search result

|   | Variation<br>Location                                                                                | Gene(s) | Protein change | Condition(s)   | Clinical significance<br>(Last reviewed)       | Review status                                        | Accession    |
|---|----------------------------------------------------------------------------------------------------|---------|----------------|----------------|------------------------------------------------|------------------------------------------------------|--------------|
| C | <u>NM_000251.2(MSH2):c.340G&gt;T (p.Glu114Ter)</u><br>GRCh37: Chr2:47635668<br>GRCh38: Chr2:47408529 | MSH2    | E114*, E48*    | Lynch syndrome | Pathogenic/Likely pathogenic<br>(Mar 30, 2018) | criteria provided, multiple submitters, no conflicts | VCV000237395 |
|   |                                                                                                    |         |                |                |                                                |                                                      |              |
|   |                                                                                                    |         |                | 亥当するバリ         | アントをクリ                                         | ック                                                   |              |

| 資料1 | Clin\                                                               | lar Geno                                                                   | omic variation as it re                                                                                         | lates to h                                        | uman health                                                       |                                                        |                       | n ClinVar                       |                       |                       |        |  |  |
|-----|---------------------------------------------------------------------|----------------------------------------------------------------------------|----------------------------------------------------------------------------------------------------|---------------------------------------------------|-------------------------------------------------------------------|--------------------------------------------------------|-----------------------|---------------------------------|-----------------------|-----------------------|--------|--|--|
|     | About                                                               | Access                                                                     | Submit                                                                                                    | Stats                                             | FTP                                                               | Advance<br>Help                                        | ed search             |                                 |                       |                       |        |  |  |
|     | <b>←</b> Switch                                                     | to classic v                                                               | view                                                                                                    |                                                   |                                                                   |                                                        |                       | 📥 Download                      | 🖨 Print               | ALPHA                 |        |  |  |
|     | NM_                                                                 | 000251.2                                                                   | (MSH2):c.340G                                                                                                   | i>T (p.(                                          | Glu114Te                                                          | r)                                                     |                       |                                 | Cite this             | record                |        |  |  |
|     | Neview<br>Review<br>Submi<br>Last ev<br>Access<br>Variati<br>Descri | retation:<br>v status:<br>ssions:<br>valuated:<br>ion:<br>on ID:<br>ption: | Pathogenic<br>★☆☆☆cr<br>1 (Most recen<br>Feb 14, 2016<br>VCV00023739<br>237395<br>Single nucleo                 | iteria prov<br>at: Jun 10,<br>95.1<br>otide varia | vided, single s<br>2016)                                          | wbmitter<br>Varの                                       | D                     | アクセッシ<br>アミノ酸変                  | ョン番号化はここ              | <del>が正し</del><br>に記載 | い事を確認  |  |  |
|     | Variant details NM_ Conditions Allel                                |                                                                            |                                                                                                    |                                                   | <b>G&gt;T (p.Glu11</b> 4<br>238810                                | 4Ter)                                                  |                       | 0                               |                       |                       |        |  |  |
|     | Gene(s)                                                             |                                                                            | Variant type:<br>Variant length:<br>Cytogenetic locatio<br>Genomic location:                                    | on:                                               | single nucleof<br>1bp<br>2p21<br>2: 47408529 (0<br>2: 47635668 (0 | GRCh38)<br>GRCh37)                                     | GRCh38<br>GRCh37      | ucsc /                          | 「ノム上(                 | の位置                   | (参照配列) |  |  |
|     |                                                                     |                                                                            | HGVS:                                                                                                    |                                                   | Nucleotide<br>NC_000002<br>NC_000002<br>NM_000251<br>more HGVS    | 9<br>2.12:g.47408<br>2.11:g.47635<br>1.2:c.340G>1<br>5 | 529G>T<br>668G>T<br>Г | Protein<br>NP_000242.1:p.Glu114 | Molecular<br>conseque | nce                   |        |  |  |
|     |                                                                     |                                                                            | Protein change:<br>Functional conseq<br>Global minor allele<br>frequency (GMAF):<br>Allele frequency:<br>Links: | uence:                                            | E114*<br>-<br>-<br>dbSNP: rs878                                   | 853815                                                 | >                     | dbSNPの<br>リンク先                  | IDとリン<br>を確認す         | ·ク<br>る               | 6      |  |  |

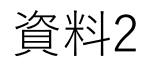

# dbSNPの検索方法(資料2)

| ち NCBI Resources 🕑 How To 🕑                                                                                                    |                                                                                                    |                                                                                                    | <u>Sign in t</u>                                                                                                    | to NCBI             |                                                                             |            |
|----------------------------------------------------------------------------------------------------|----------------------------------------------------------------------------------------------------|----------------------------------------------------------------------------------------------------|----------------------------------------------------------------------------------------------------|---------------------|-----------------------------------------------------------------------------|------------|
| dbSNP snp rs                                                                                                    | 77542170<br>vanced                                                                                   |                                                                                                    | Search                                                                                                    | Help                | 列:MUTYH c.934-2                                                             | A>G        |
| J.A.                                                                                                    | dbSNP contains humar<br>publication, population<br>common variations and                             | n single nucleotide variations, microsatel<br>frequency, molecular consequence, and<br>I clinical mutations.                                                  | llites, and small-scale insertions and deletions along<br>I genomic and RefSeq mapping information for both                                                                                                    | g with<br>1         | (rs77542170)                                                                |            |
| Getting Started                                                                                                    | Submission                                                                                           |                                                                                                    | Access Data                                                                                                    |                     |                                                                             |            |
| Overview of dbSNP                                                                                                    | Clinically Associated Huma                                                                           | an Variations                                                                                                    | Variation Services API                                                                                                    |                     |                                                                             |            |
| About Reference SNP (rs)                                                                                                    | All Other Variations                                                                                 |                                                                                                    | FTP Download                                                                                                    |                     |                                                                             |            |
| Factsheet                                                                                                    | Hold Until Published (HUP                                                                            | ) Policies                                                                                                    | Tutorials on GitHub                                                                                                    |                     |                                                                             |            |
| Entrez Updates                                                                                                    | Submission Search                                                                                    |                                                                                                    |                                                                                                    |                     |                                                                             |            |
| <ul> <li>As previously <u>announced</u> on (April 19, 201<br/>format will no longer be available. dbSNP E<br/>admin@ncbi nlm.nih.gov if you have any content of the second second s</li></ul> | 3), dbSNP Entrez currently only hot<br>intrez eUtils will transition to a new<br>mments or concerns. | DSNP St                                                                                                    | NP rs77542170<br>Create alert Adv                                                                                                    | anced               |                                                                             | 0          |
| RSS Feed JobsNP News and Announcements (RS                                                                                                    | S) Feed Variation Tools                                                                              | rs77542170 [Homo sapier                                                                                                    | ns]                                                                                                    | ID番号                | が必要                                                                         | Send to: • |
|                                                                                                    | クリック                                                                                                 | Variant type:<br>Alleles:<br>Chromosome:<br>Gene:<br>Functional Consequence:<br>Clinical significance:<br>Validated:<br>MAF:<br>HGVS:<br><u>PubMed LitVar</u> | SNV<br>T>C [Show Flanks]<br>1:45332088<br>MUTYH (Varview)<br>splice_acceptor_variant<br>pathogenic-likely-pathogenic,conflict<br>by frequency,by cluster<br>C=0.0007/86 (TOPMED)<br>C=0.0009/27 (GnomAD)<br>C=0.0010/124 (ExAC)<br>C=0.0011/285 (GnomAD_exomes)<br>C=0.0023/180 (PAGE_STUDY)<br>C=0.0030/15 (1000Genomes)<br>NC_000001.11:g.45332088T>C, NC_000 | ting-interpretation | ıs-of-pathogenicity,uncertain-significance<br>60T>C, NG_008189.1:g.13383A>G |            |

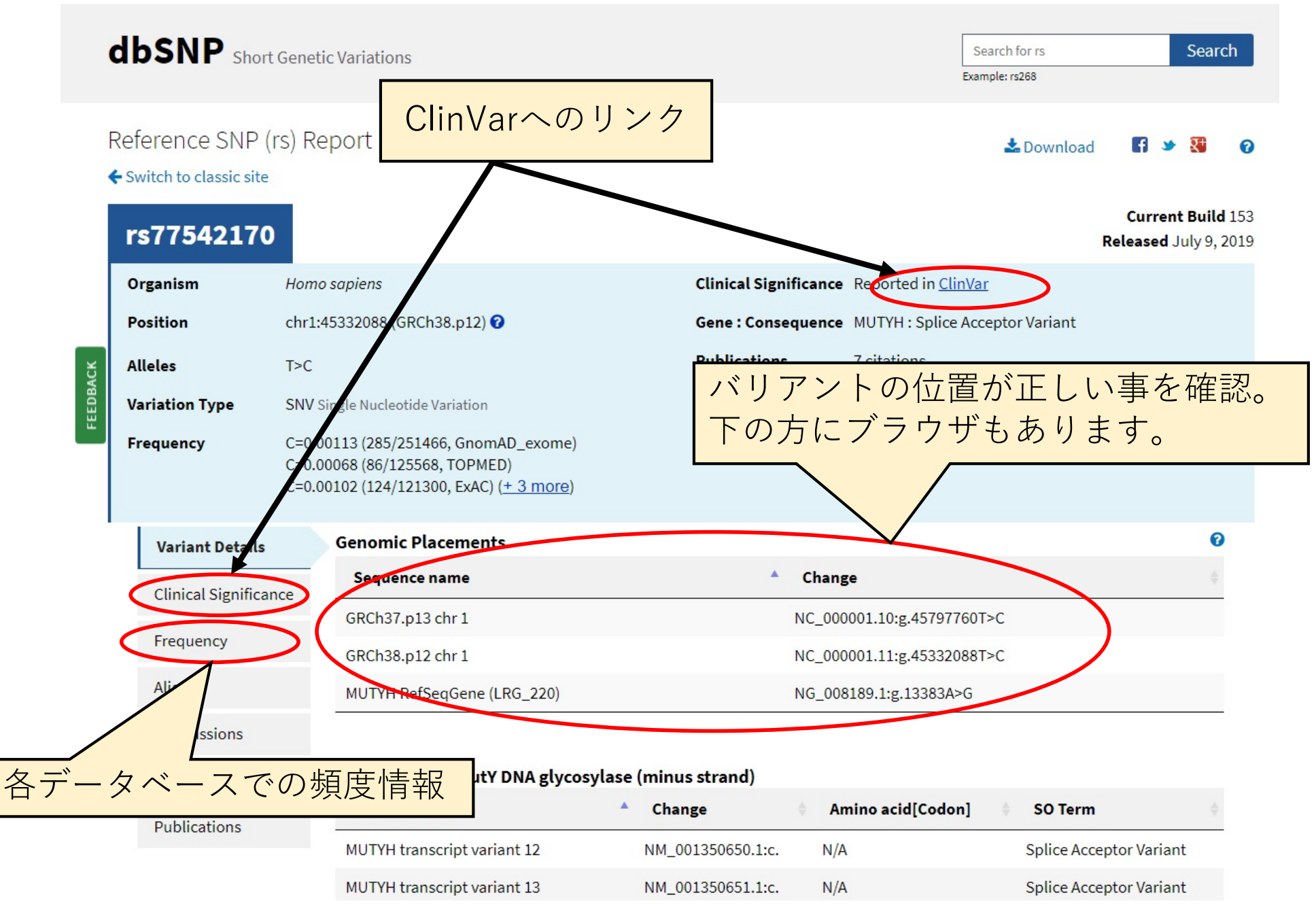

| gnomau - exomes          | American                | SUD            | 54300  | 1-1.0000  | L-0.0000  |  |
|--------------------------|-------------------------|----------------|--------|-----------|-----------|--|
| <u>gnomAD - Exomes</u>   | African                 | Sub            | 16256  | T=1.0000  | C=0.0000  |  |
| <u>gnomAD - Exomes</u>   | <u>Ashkenazi Jewish</u> | Sub            | 10080  | T=1.0000  | C=0.0000  |  |
| gnomAD - Exomes          | <u>Other</u>            | Sub            | 6138   | T=1.000   | C=0.000   |  |
| gnomAD - Genomes         | <u>Global</u>           | Study-         | 31354  | T=0.9991  | C=0.0009  |  |
| g <u>nomAD - Genomes</u> | gnomAD(Ex/              | ACの            | 後継)    | 0000      | C=0.0000  |  |
| gnomAD - Genomes         | African                 | Sub            | 8696   | T=1.000   | C=0.000   |  |
| <u>gnomAD - Genomes</u>  | East Asian              | Sub            | 1560   | T=0.983   | C=0.017   |  |
| gnomAD - Genomes         | <u>Other</u>            | Sub            | 1088   | T=1.000   | C=0.000   |  |
| gnomAD - Genomes         | American                | Sub            | 848    | T=1.00    | C=0.00    |  |
| gnomAD - Genomes         | Ashkenazi Jewish        | Sub            | 290    | T=1.00    | C=0.00    |  |
| <u>The PAGE Study</u>    | <u>Global</u>           | Study-<br>wide | 78690  | T=0.9977  | C=0.0023  |  |
| The PAGE Study           | The PAGE                | - Stuc         |        | T=1.0000  | C=0.0000  |  |
| The PAGE Study           |                         |                |        | T=1.0000  | C=0.0000  |  |
| The PAGE Study           | Asian                   | Sub            | 8318   | T=0.982   | C=0.018   |  |
| The PAGE Study           | PuertoRican             | Sub            | 7916   | T=1.000   | C=0.000   |  |
| The PAGE Study           | NativeHawaiian          | Sub            | 4532   | T=0.994   | C=0.006   |  |
| The PAGE Study           | <u>Cuban</u>            | Sub            | 4230   | T=1.000   | C=0.000   |  |
| The PAGE Study           | Dominican               | Sub            | 3826   | T=1.000   | C=0.000   |  |
| The PAGE Study           | <u>CentralAmerican</u>  | Sub            | 2450   | T=1.000   | C=0.000   |  |
| The PAGE Study           | SouthAmerican           | Sub            | 1982   | T=1.000   | C=0.000   |  |
| The PAGE Study           | NativeAmerican          | Sub            | 1260   | T=0.999   | C=0.001   |  |
| The PAGE Study           | SouthAsian              | Sub            | 856    | T=1.00    | C=0.00    |  |
| <u>TopMed</u>            | Global                  | Study-<br>wide | 125568 | T=0.99932 | C=0.00068 |  |

資料2

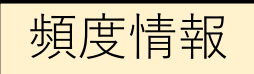

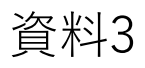

### jMORPの検索方法(資料3)

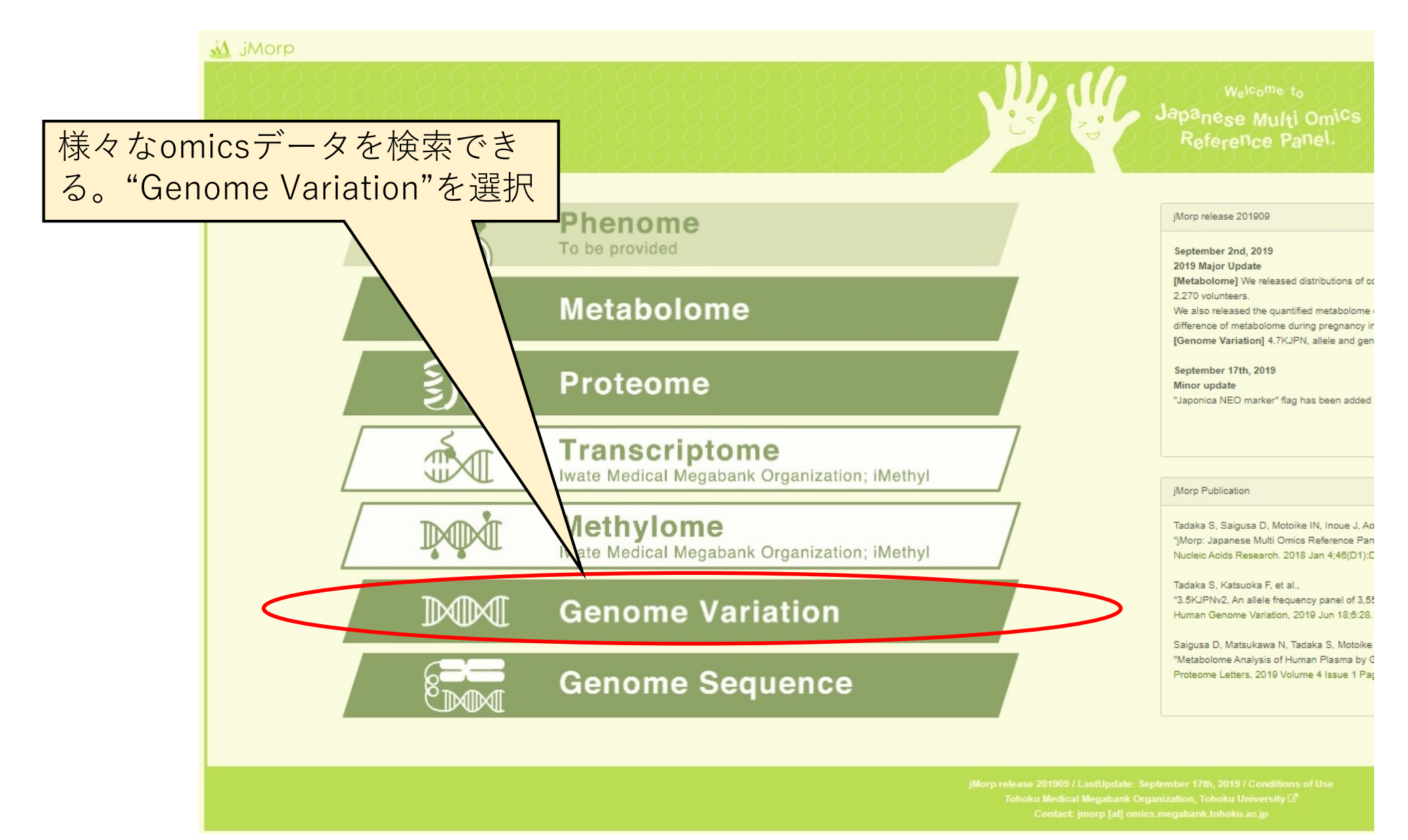

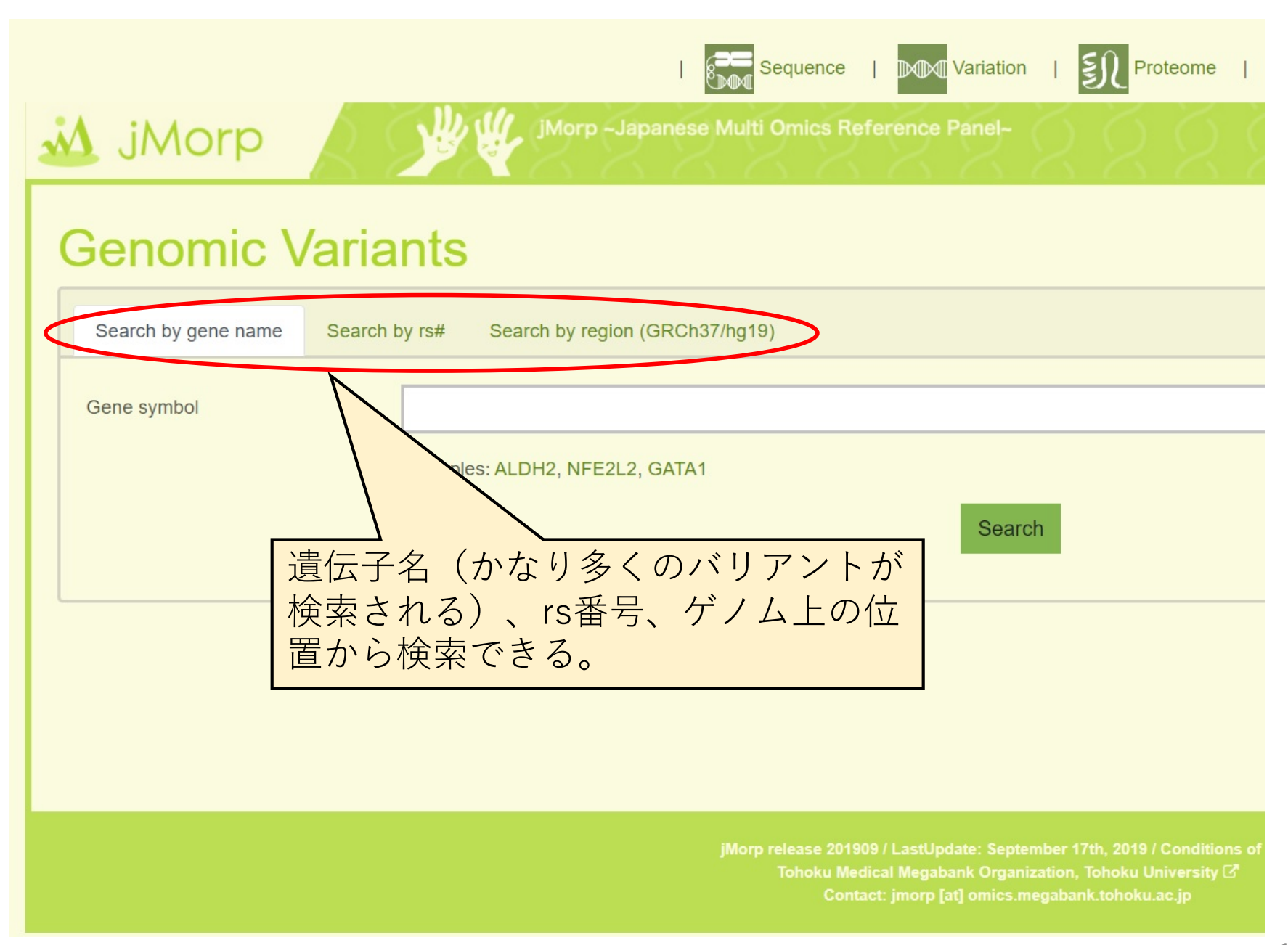

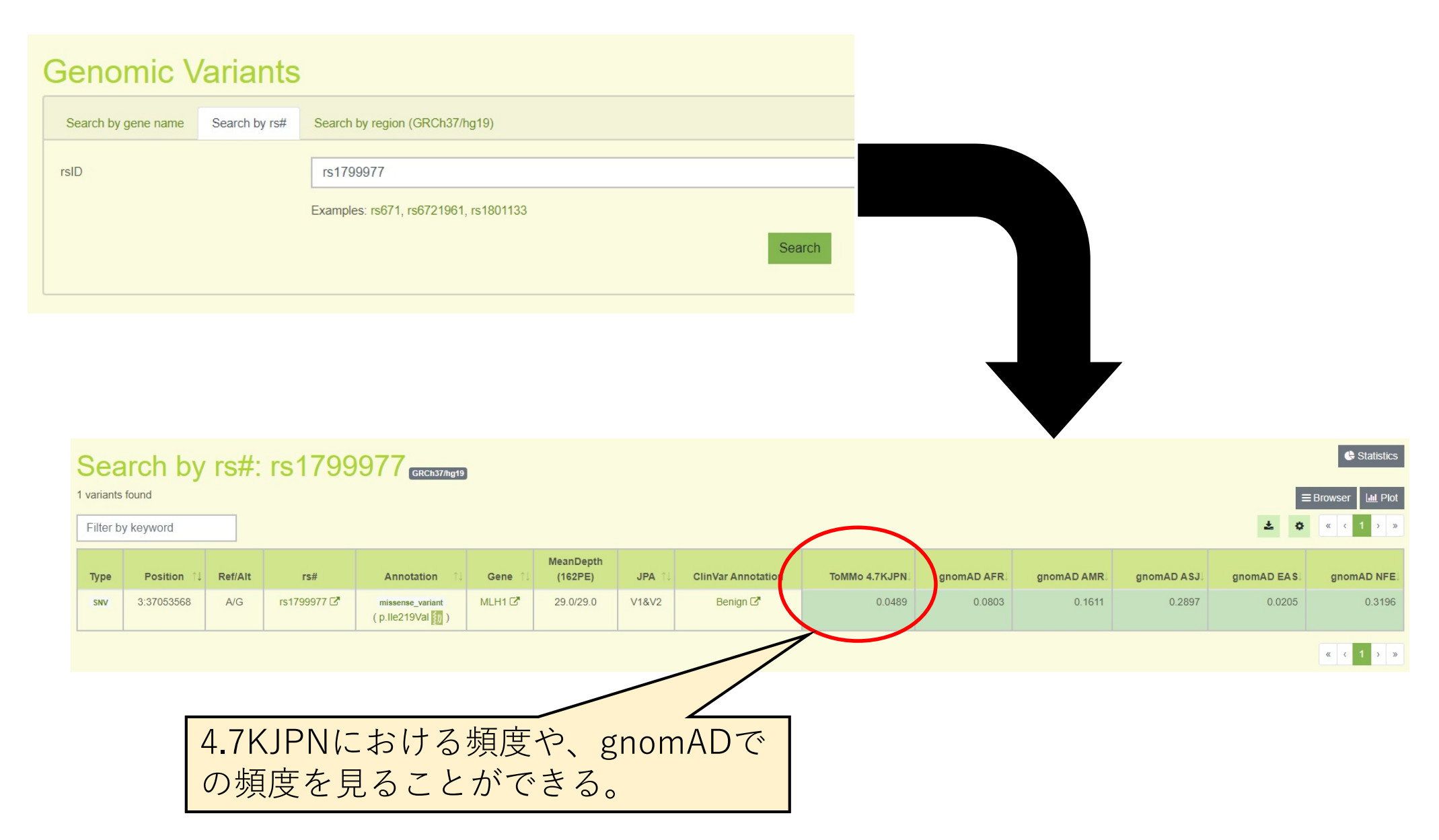

### HGVDの検索方法(資料4)

### Human Genetic Variation Database

Home About Statistics Link Download Repository Contact How to Use Login

|                                    | Welcome to Human Genetic Variation Database                                                                                                    |  |  |  |  |  |  |  |  |  |
|------------------------------------|----------------------------------------------------------------------------------------------------|--|--|--|--|--|--|--|--|--|
|                                    | Search database                                                                                                    |  |  |  |  |  |  |  |  |  |
|                                    | Gene name/ID  Gene name/ID |  |  |  |  |  |  |  |  |  |
|                                    | dbSNP rsID rs2003420 0 (UDSINF V/ID(IS2303420) C 快 糸                                                                                                    |  |  |  |  |  |  |  |  |  |
|                                    | Pathogenic Variation                                                                                                    |  |  |  |  |  |  |  |  |  |
| NGS Bioinformatics<br>Kyoto Course | Chromosome                                                                                                    |  |  |  |  |  |  |  |  |  |
| TOP GLOBAL<br>UNIVERSITY JAPAN     |                                                                                                    |  |  |  |  |  |  |  |  |  |
| Page views:3,449,223               | What's New?                                                                                                    |  |  |  |  |  |  |  |  |  |
| Total downloads:6,744              | • 08/02/2017 HGVD version 2.3 is now downloadable.                                                                                                    |  |  |  |  |  |  |  |  |  |
|                                    | 04/17/2017 New HLA typing software 'HLA-HD' is released. link                                                                                                    |  |  |  |  |  |  |  |  |  |
|                                    | <b>02/15/2017</b> HGVD version 2.1 is available to browse and download.                                                                                                    |  |  |  |  |  |  |  |  |  |
|                                    | U2/23/2010 Our new paper. Human genetic variation database, a reference database of genetic variations in the Japanese population has been published in <i>journal of</i><br>Human Genetics, How to cite                                                                                                    |  |  |  |  |  |  |  |  |  |

• 07/02/2014 Bulk download of Cis-eQTL data is now available.

- 06/24/2014 Our paper "Large-Scale East-Asian eQTL Mapping Reveals Novel Candidate Genes for LD Mapping and the Genomic Landscape of Transcriptional Effects of Sequence Variants" has been published in *PLoS ONE*.
- \* 06/17/2014 Bulk download of genotype count data is now available.

11/12/2013 Web site has been created.

|                                             |           |         |                               |                |         |         |                          |                      | <mark>必ず「</mark><br>データ | Org<br>の頻 | 」が「/<br>夏度を記       | AII」とな <i>-</i><br>載する。 | ってし   | いる         |
|---------------------------------------------|-----------|---------|-------------------------------|----------------|---------|---------|--------------------------|----------------------|-------------------------|-----------|--------------------|-------------------------|-------|------------|
| Exome                                       |           |         |                               |                |         |         |                          |                      | Γ                       |           |                    |                         |       |            |
| Allele Color Code:<br>/ariation Color Code: | A 💼:G 吨:C | ; 💶:T 💶 | :Others<br>:missense          | synon          | ymous 🗖 | indel 🗌 | :non-co                  | ding, intron, o      | other                   |           |                    |                         |       |            |
|                                             |           |         | Frequency                     | 6              |         |         | Number                   | Average              |                         |           |                    | Function                |       |            |
| Variant position                            | rsiDav    | Ref/Alt | of<br>alternative<br>allelear | Ger<br>Ref/Ref | Ref/Alt | Alt/Alt | of<br>Samples<br>Covered | sample<br>read depth | Alleles                 | Gene      | mRNA<br>Accession# | Codon AA                |       | Platform   |
| chr2:47620550                               | rc2202425 | CIC     | 0.7472                        | 94             | 220     | 492     | 805                      | 5 67+4 47            |                         | MSH2      | NM 000251          | introp                  | A11   |            |
| CIII2.47030330 M                            | 132303420 | 0/0     | 0.7472                        | 64             | 239     | 402     | 805                      | 5.07 ±4.47           | 0.2528 0.7472           | MSHZ      | NM_000231          | introli                 | All   |            |
| chr2:47630550 🗷                             | rs2303426 | C/G     | 0.7394                        | 27             | 93      | 162     | 282                      | 7.35±5.66            | 0.2606 0.7394           | MSH2      | NM_000251          | intron                  | KU    | +<br>SOLiD |
| chr2:47630550 🗵                             | rs2303426 | C/G     | 0.7390                        | 48             | 117     | 243     | 408                      | 4.37±2.53            | 0.2610 0.7390           | MSH2      | NM_000251          | intron                  | YCU   | HiSeq      |
| chr2:47630550 🗷                             | rs2303426 | C/G     | 0.7319                        | 8              | 21      | 40      | 69                       | 4.46±3.94            | 0.2681 0.7319           | MSH2      | NM_000251          | intron                  | NCCHD | HiSeq      |
| chr2:47630550 🗷                             | rs2303426 | C/G     | 0.8684                        | 1              | 8       | 29      | 38                       | 7.47±3.95            | 0.1316 0.8684           | MSH2      | NM_000251          | intron                  | TU    | HiSeq      |
| chr2:47630550 🗵                             | rs2303426 | C/G     | 1.0000                        | 0              | 0       | 8       | 8                        | 14.88±7.79           | 0.0000 1.0000           | MSH2      | NM_000251          | intron                  | UT    | HiSeq      |

### MGeNDの検索方法(資料5)

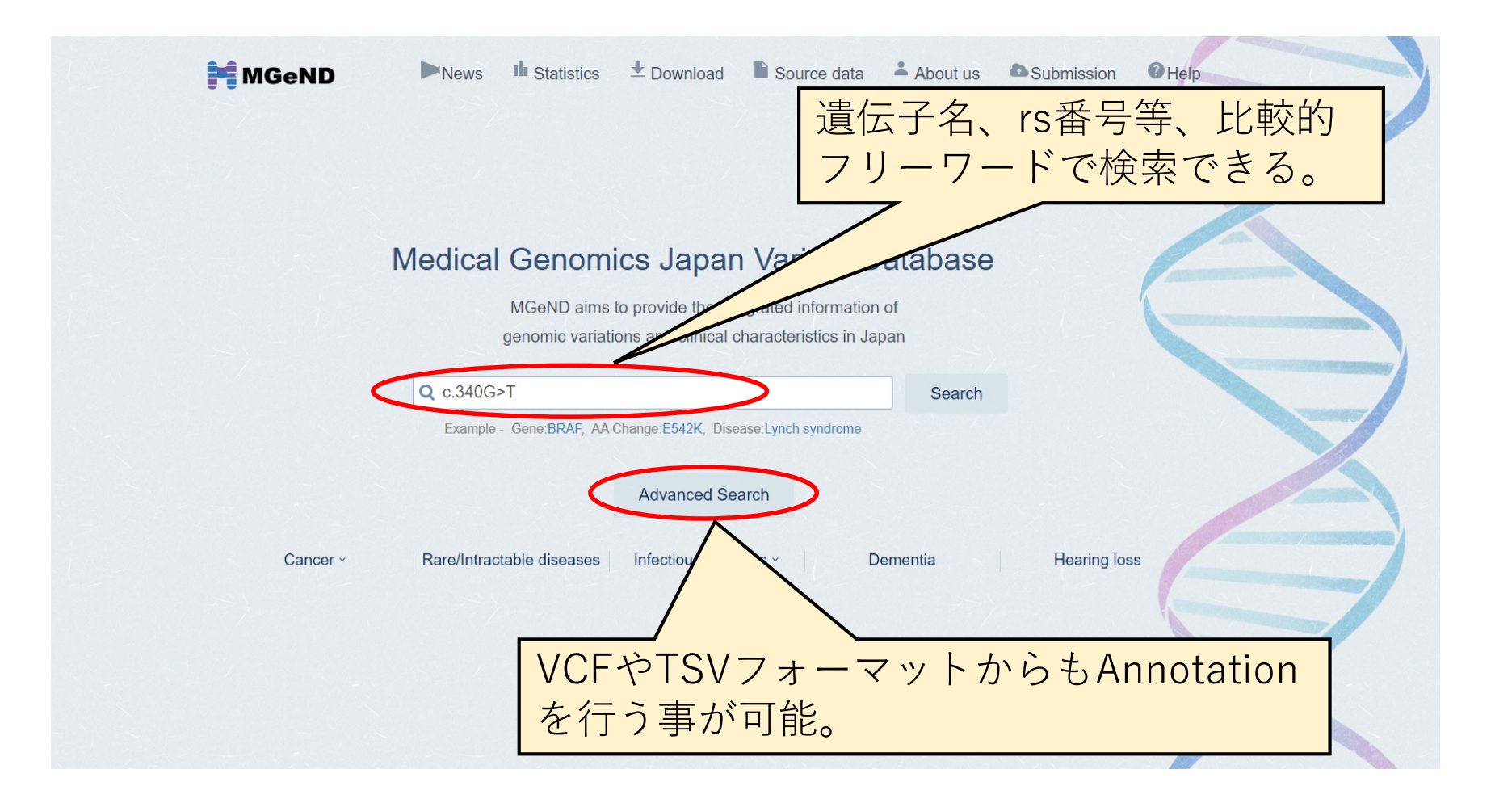

資料5

ſ

|   | MGeND Q c.34                                                                       |                          | All dat<br>うされ                                          | ta"を<br>るデ・     | 選択す<br>ータベ              | るこ<br>ース_             | とに<br>上を刍        | より、<br>全て格      | よく<br>食索で る         | 使<br>きる。<br>r~ Rare/Int | tractable dise    | eases Infectiou        | s diseases v      | Dementia He       | earing loss          |
|---|------------------------------------------------------------------------------------|--------------------------|---------------------------------------------------------|-----------------|-------------------------|-----------------------|------------------|-----------------|---------------------|-------------------------|-------------------|------------------------|-------------------|-------------------|----------------------|
|   | · Free and                                                                         |                          | Showing 1 to 2                                          | 2 of 2 entries  | (filtered from 811      | total entries)        | Show 25          | • entries       |                     |                         |                   |                        |                   |                   |                      |
|   | Genome                                                                             | (106)                    | Variant<br>name                                         | AA<br>change    | CDS                     | Japanese<br>frequency | Sample<br>number | MGeNE<br>Origin | MGeND<br>annotation | ClinVar<br>entry        | ClinVar<br>origin | ClinVar<br>annotation  | CIViC<br>evidence | DisGeNET<br>entry | COSMIC<br>occurrence |
|   | o hg38<br>▼ MGeND D r<br>O Variant                                                 | (405)<br>(405)<br>(1)    | NC_000002<br>.11:g.47635<br>668G>T<br>(rs8788538<br>15) | MSH2<br>p.E114* | NM_000251.2<br>c.340G>T | 000                   | 0                |                 |                     | 1                       | <i>5</i> 2        | <mark>⊘</mark><br>★★★★ | 0                 | 0                 |                      |
|   | <ul> <li>Disea</li> <li>He</li> <li>n</li> </ul>                                   | (6)<br>(6)               | NC_000002<br>.12:g.47408<br>529G>T                      | MSH2<br>p.E114* | NM_000251.2<br>c.340G>T | 000                   | 0                |                 |                     | 1                       | <del>گر</del> م   | <b>⊘</b><br>★★★★       | 0                 | 0                 |                      |
| フ | _/<br>リーワード                                                                        | (4)<br>(2)<br>で絞         | り込み                                                     | <u>× か □</u>    | <mark>J能。</mark>        |                       |                  |                 |                     |                         |                   |                        |                   |                   | 1                    |
|   | Malignant neopla Mental retardatio Microcephaly, nor Migraine Disorders more  Drug | (2)<br>(2)<br>(2)<br>(2) |                                                         |                 |                         |                       |                  |                 |                     |                         |                   |                        |                   |                   |                      |

| MGeND Q                                                                                                    | Cance               | er   Rare/Intractable diseases Infectious diseases  Demention                 | a Hearing loss 🏢 |  |  |  |  |
|----------------------------------------------------------------------------------------------------|---------------------|-------------------------------------------------------------------------------|------------------|--|--|--|--|
| MSH2 p.Glu114Ter (p.E114*) Detail                                                                                        |                     |                                                                               |                  |  |  |  |  |
| Summary         Information         Disease area statistics         MGeND         ClinVar         CiVIC         DisGeNET | Annotation Ge       | nome browser                                                                  |                  |  |  |  |  |
| Summary                                                                                                    | Information         |                                                                               |                  |  |  |  |  |
| MGeND                                                                                                    | Genome              | hg19                                                                          |                  |  |  |  |  |
| Clinical significance                                                                                                    | Position            | chr2:47,635,668-47,635,668                                                    |                  |  |  |  |  |
| Variant sample number                                                                                                    | AA Change           | p.E114*                                                                       |                  |  |  |  |  |
| GWAS sample number                                                                                                    | HGVS                | NC_000002.11:g.47635668G>T<br>NM_000251.2:c.340G>T<br>NP_000242.1:p.Glu114Ter |                  |  |  |  |  |
| Otherma                                                                                                    | dbSNP               | rs878853815 dbSNP 🗹                                                           |                  |  |  |  |  |
| Others                                                                                                    | Gene symbol         | MSH2                                                                          |                  |  |  |  |  |
| Clinical significance                                                                                                    | Gene type           | e type protein-coding                                                         |                  |  |  |  |  |
|                                                                                                    | Gene description    | mutS homolog 2                                                                |                  |  |  |  |  |
| Erequency (Japanese) [No Data.]                                                                                          | Transcript ID       | ENST00000233146.6                                                             |                  |  |  |  |  |
| Entr/(Clin)/ar) 1                                                                                                    | Transcript position | chr2:47,630,108-47,710,367                                                    |                  |  |  |  |  |
|                                                                                                    | Transcript strand   | +                                                                             |                  |  |  |  |  |
|                                                                                                    | MIM                 | 609309 OMIM Z                                                                 |                  |  |  |  |  |
|                                                                                                    | HGNC                | HGNC:7325 HGNC 🗹                                                              |                  |  |  |  |  |
| Disease name(Ulinvar)                                                                                                    | Ensembl             | ENSG0000095002 Ensembl                                                        |                  |  |  |  |  |

各種データベースへのリンクや、in silico predictionの結果、ブラウザを用いた周辺領域のバリアントの確認等が行える。CiVICともリンクしており、 somatic variantsについても検索可能。

## TogoVarの検索方法(資料6)

|                                         |                                          |                  |                               | rs番号で                               | での検察                              | 衣             |                                                       |                                     |                                                      |
|-----------------------------------------|------------------------------------------|------------------|-------------------------------|-------------------------------------|-----------------------------------|---------------|-------------------------------------------------------|-------------------------------------|------------------------------------------------------|
| TOGOVAR AC                              | mprehensive Japanese genetic variatio    | on database      |                               |                                     |                                   |               |                                                       | Home Datasets Downloads Terms Conta | act About History Help Configuration                 |
| rs878853815<br>Disease: Breast-ovanan o | moon familiat 0 Const MDH2 const         |                  | ar: tgv421843 Position(GRCh37 | /hg19): <b>16:48258198</b> Region(G | RCh37/hg19): <b>10:73270743</b> : | -73376976     |                                                       | 0                                   | Preview<br>Detailed variant report page •            |
| Results The number of                   | available data is 10 000 out of 64 094 4 | 172              |                               |                                     |                                   |               |                                                       |                                     | Genes ×                                              |
| TogoVar ID                              | RefSNP ID                                | Position         | Ref   Alt                     | Type                                | Gene                              | Alt frequency | Consequence                                           | sIFT polyPhen Clinical significa    | Not found                                            |
| tgv67071957 o                           | rs112750067                              | <b>1:</b> 10327  | T>C                           | SNV                                 |                                   |               | Intergenic variant                                    |                                     | External links ×                                     |
| tgv67071958 🗢                           |                                          | 1: 10328         |                               | Deletion                            |                                   |               | Intergenic variant                                    |                                     | refSNP: <u>rs112750067</u> ⊠*                        |
| tgv67071959 🗢                           | rs150969722 2*                           | <b>1:</b> 10330  | C                             | Deletion                            |                                   |               | Intergenic variant                                    |                                     |                                                      |
| tgv67071961 🗢                           | <u>rs1351390918</u> @                    | 1: 10334         | T                             | Deletion                            |                                   |               | Intergenic variant                                    |                                     | Alternative allele frequencies ×                     |
| tgv67072020 ©                           | rs376342519 2*                           | <b>1: 1</b> 0617 | CGCC (215p)                   | Deletion                            |                                   |               | Intergenic variant                                    |                                     | Dataset Alt Total Frequency                          |
| <u>tgv67072021</u> ⊘                    |                                          | <b>1:</b> 10621  | GTTG (276p)                   | Deletion                            |                                   |               | Intergenic variant                                    |                                     | IGA SNP /                                            |
| tgv67072022 🛇                           |                                          | 1: 10622         | TT                            | Deletion                            |                                   |               | Intergenic variant                                    |                                     | 3.5JPN 85 / 5,438 0.0156                             |
| tgv67072033 ©                           | rs1266288166                             | 1: 10816         | CA                            | Insertion                           |                                   |               | Intergenic variant                                    |                                     | H HGVD /                                             |
| tgv67072075 🗢                           |                                          | 1: 12669         | AGAC                          | Deletion                            | DDX11L1 O                         |               | Non coding transcript exon variant                    |                                     | EXAC /                                               |
| <u>tgv67072091</u> ♥                    | rs1290303072 @                           | 1: 12868         | GA                            | SNV                                 | DDX11L1 O                         |               | Intron variant (*1)                                   |                                     | Consequence ×                                        |
| tgv67072092 ©                           | rs879918139 2*                           | 1: 12882         | CG                            | SNV                                 | DDX11L1 O                         |               | Intron variant (+1)                                   |                                     | Intergenic variant                                   |
| <u>tgv41</u> ©                          | rs62635286 @                             | 1: 13116         | TG                            | SNV                                 | DDX11L1 O                         |               | Intron variant (+1)                                   |                                     | A sequence variant located in the intergenic region, |
| <u>tgv42</u> ©                          | rs62028691 @                             | 1: 13118         | AG                            | SNV                                 | DDX11L1 O                         |               | Intron variant 👀                                      |                                     | between genes                                        |
| <u>tgv44</u> ©                          | rs531730856 2*                           | 1: 13273         | GC                            | SNV                                 | DDX11L1 O                         |               | Non coding transcript exon variant (+2)               |                                     | Clinical significance ×                              |
| <u>tgv47</u> ©                          | <u>rs752859895</u> ⊠                     | 1: 13372         | GC                            | SNV                                 | DDX11L1 O                         |               | Splice region variant (+3)                            |                                     | Not found                                            |
| <u>tgv53</u> ©                          | rs777038595 🖙                            | 1: 13417         | GAGA                          | Insertion                           | DDX11L1 O                         |               | Non coding transcript exon variant $\textcircled{*2}$ |                                     |                                                      |
| <u>tgv54</u> ©                          | rs75175547 @                             | 1: 13418         | GA                            | SNV                                 | DDX11L1 O                         |               | Non coding transcript exon variant (+2)               |                                     |                                                      |
| <u>tgv64</u> ©                          | rs574697788 2*                           | <b>1:</b> 13494  | AG                            | SNV                                 | DDX11L1 O                         |               | Non coding transcript exon variant                    |                                     |                                                      |
| <u>tgv66</u> ©                          | rs199896944 🖙                            | <b>1:</b> 13504  | GA                            | SNV                                 | <u>DDX11L1</u> ©                  |               | Non coding transcript exon variant                    |                                     |                                                      |
| <u>tgv74</u> ⊘                          | rs775200581 2*                           | 1: 13539         | GC                            | SNV                                 | DDX11L1 O                         |               | Non coding transcript exon variant                    |                                     |                                                      |
| tgv79 ©                                 | rs1263393206 🖙                           | 1: 13657         | AG                            | Deletion                            | DDX11L1 O                         |               | Non coding transcript exon variant 👀                  |                                     |                                                      |
| tgv82 ©                                 | rs796086906 🖙                            | 1: 13868         | AG                            | SNV                                 | DDX11L1 O                         |               | Non coding transcript exon variant                    |                                     |                                                      |

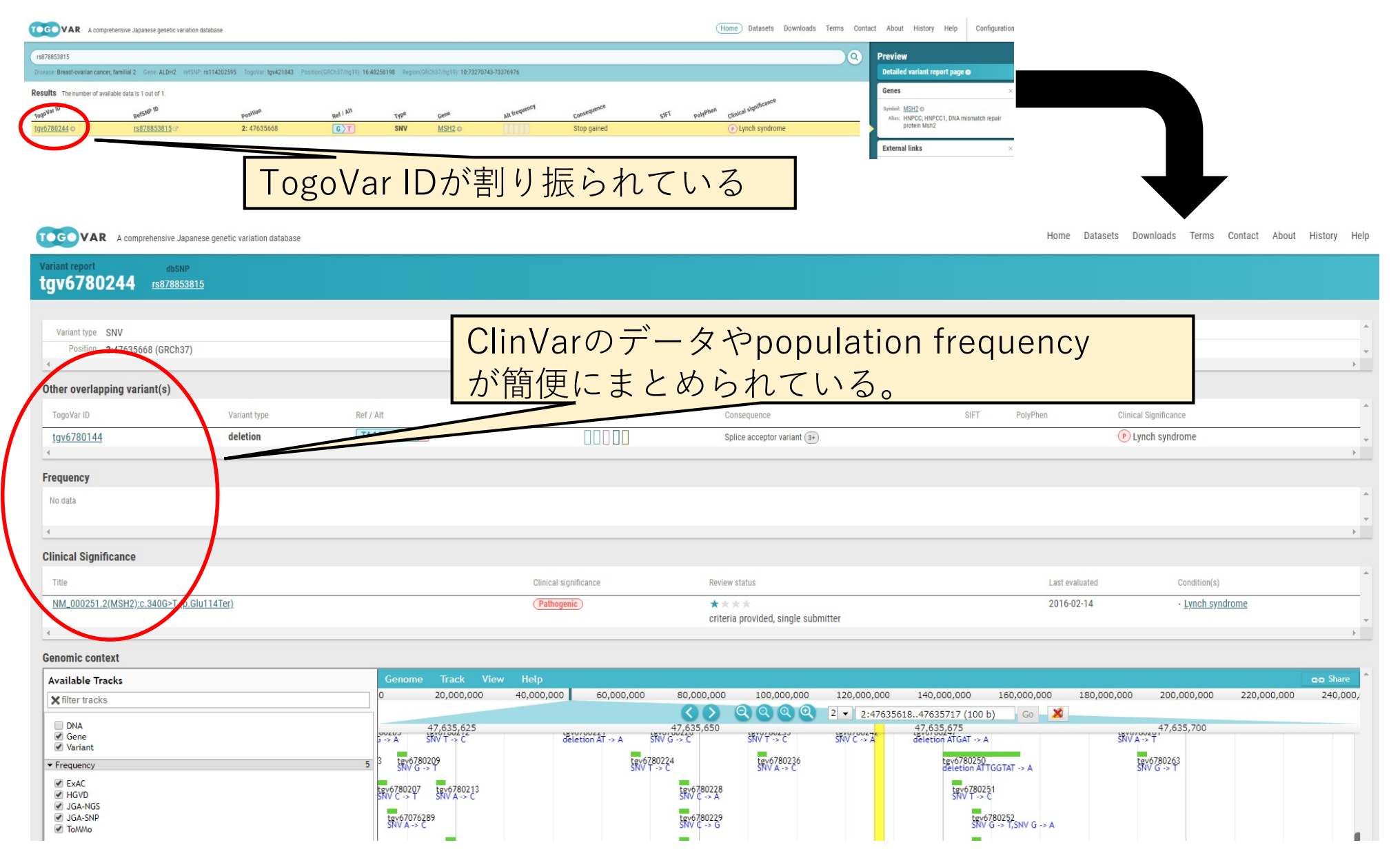